GUIA DE APOYO A LA TRAMITACION DE AUTORIZACION DE DESEMEPEÑO EN INSTALACIONES RADIACTIVAS

1.- ingresa a https://seremienlinea.minsal.cl/asdigital/

| SEREMI en línea X M Recibidos (2) - mauricio.aquin.tol X +                                                                                                    | ~                                                      | - 0                     | ×     |
|----------------------------------------------------------------------------------------------------|--------------------------------------------------------|-------------------------|-------|
| ← → C △ a seremienlinea.minsal.cl/asdigital/                                                                                                    | <b>or</b> 🖻 👌                                          | ) * 🗆 🔮                 | ) ÷   |
| 🚻 Aplicaciones M Gmail 🖸 YouTube 💡 Maps 👸 tlOb30FL                                                                                                    |                                                        |                         |       |
| Ministerio de<br>Salud<br>Colterro de Clate<br>SEREMI<br>en Trámites<br>Línea<br>Inicio Irámites Digitalización de Rev                                                             | Buscar Q<br>Cetas Pagar multas Ver documer             | <u>ito</u>              |       |
| ① Estimados Usuarios: La modalidad de acceder a nuestra plataforma es a través de Clave Única. Mas Infor<br>Realit                                                                 | mación <u>aquí</u> .<br>za tus Trámites con ClaveÚnica |                         |       |
| Bienvenido a                                                                                                    | Iniciar sesión eso antiguo solo hasta fin de Enero     |                         |       |
|                                                                                                    | ai: 12345678-9                                         | 1                       |       |
| A través del portal SEREMI en línea, podrás<br>solicitar y tramitar los distintos permisos,<br>autorizaciones, resoluciones, certificados y<br>otros que renujeras de la Autoridad | 010380-92                                              | -                       |       |
| Sanitaria.                                                                                                    | iestionar contraseñas<br>Ingresar                      | R. Divacy               | -Tems |
| 💶 🔎 Escribe aquí para buscar 🛛 🛱 😨 🐂 🍐 🛅 🛱 😭 💁 🧕 🖷                                                                                                    | 🔰 🔨 🖗 🌾 🕬                                              | ESP 19:01<br>05-01-2022 | 2     |

2.- Pincha la opción Iniciar Sesión con Clave Única

### 3.- Digita tu Rut y tu clave

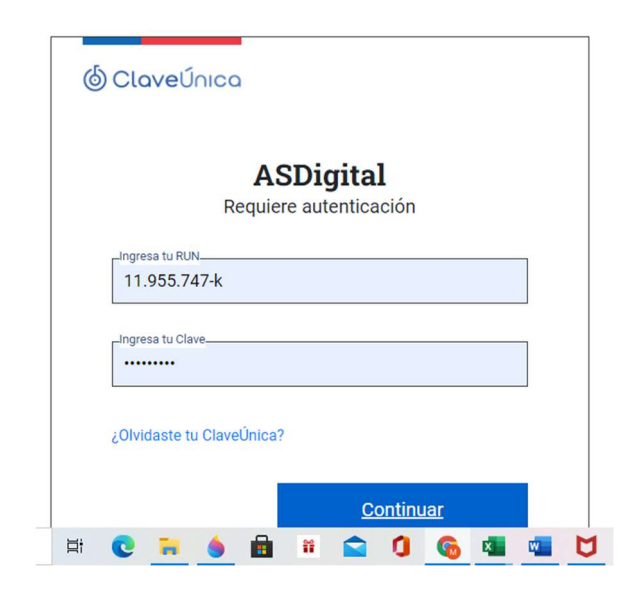

4.- Selecciona en el listado la opción <u>Autorización Desempeño Inst.Radiactivas 1ª, 2ª y 3ª</u> <u>Categoría</u>

| 🕯 Recibidos (2) - mauricio.aquin.to 🛛 🗙             | f Recibidos - asgemcapacitacion © 🗙 📕 Seremi en Línea 🛛 🗙 🕂                                                                                                    | v – Ø                                                                  |
|-----------------------------------------------------|----------------------------------------------------------------------------------------------------|------------------------------------------------------------------------|
| ightarrow C $ ightarrow$ $ ightarrow$ seremienlines | ninsal.cl/asdigital/inicio.php                                                                                                    | ie 🖈 🗯 🖬 🥹                                                             |
| Aplicaciones M Gmail 🖸 YouTube                      | V Maps 👸 tlOb30FL                                                                                                    |                                                                        |
|                                                     |                                                                                                    |                                                                        |
|                                                     |                                                                                                    |                                                                        |
| Bienvenido a                                        | Seremi en línea                                                                                                    |                                                                        |
| Describe de qué se trata tu                         | uda o consulta y encontrarás la respuesta                                                                                                    |                                                                        |
| Búsquoda                                            |                                                                                                    | O Russer                                                               |
| Dusqueua                                            |                                                                                                    | S Duscal                                                               |
| A continuación te dejarr<br>trámite, podrás acceder | is un listado con los principales trámites que ya se encuentran disponible<br>a su información principal, a quién está dirigido, requisitos, antecedentes<br>istema Particular De Agua Potaple Y Aguas Servidas | es para ser tramitados online, y si pinchas en título del<br>y costos: |
| Autorización De Alimentos                           |                                                                                                    |                                                                        |
| Autorización De Un Plan De                          | rabajo y Disposición Final De Materiales Con Asbesto (MCA)                                                                                                    |                                                                        |
| Autorización Desempeño In:                          | Radiactivas 1 <sup>a</sup> , 2 <sup>a</sup> y 3 <sup>a</sup> Categoría                                                                                                    |                                                                        |
| Autorización Para El Traslac                        | De Cadáveres Dentro Del Territorio Nacional                                                                                                    |                                                                        |
| Calificación Industrial                             |                                                                                                    |                                                                        |
| Certificación de desratizació                       | predemolición                                                                                                    |                                                                        |
| ://seremienlinea.minsal.cl/asdigital/inicio.p       | #id0b6ea1c23ac1952f8458e85c4c6a8d3b59603bab                                                                                                    |                                                                        |
|                                                     | H C H 🌢 🖬 # 😭 🕽 🚱                                                                                                    | 🗱 💘 🔰 🔨 🔶 😳 📾 🌾 (4)) ESP 19:06                                         |

#### 5. Selecciona la opción Autorización por primera vez

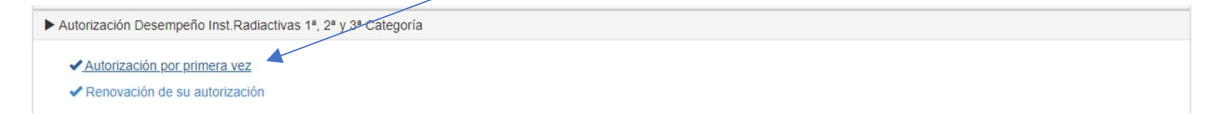

## 6. Se abrirá el siguiente recuadro, que debes seleccionar ir al tramite

| Autorización por primera vez                                                                                                    |                                                                                                    |
|----------------------------------------------------------------------------------------------------|----------------------------------------------------------------------------------------------------|
| Descripción                                                                                                    |                                                                                                    |
| Permité solicitar a la Secretaria Regional Ministerial (Seremi) de Salud que autorice y habilite legalmente a lo                                                                                                    | as trabajadores para desempeñarse en instalaciones radiactivas de primera, segunda y tercera categoría.                                                                |
| ¿A quién va dirigido?                                                                                                    |                                                                                                    |
| Pensoras naturales que en su trabajo se expongan a radiaciones ionizantes de origen artificial.                                                                                                    |                                                                                                    |
| ¿Qué necesito para hacer el trámite?                                                                                                    |                                                                                                    |
| Para personas que cuentan con la licencia de enseñanza media o su equivalente:                                                                                                    |                                                                                                    |
| <ol> <li>Foto carriet color 3x4 (minimo 600x400 pluxiles).</li> <li>Liternois de ementanza media o su regulativitarite.</li> <li>Cartificado de aprobación de curso de protección radiciógica con número de resolución.</li> </ol>                                                                                                    |                                                                                                    |
| Para personas que acreditan experiencia laboral y no tienen licencia de enseñanza media o su equivalente:                                                                                                    |                                                                                                    |
| <ol> <li>Foto carret color 3x4 (minimo 800x400 poxies).</li> <li>Certificado de desempeño entrido por emploador o jefe directo durante el periodo de exposición laboral a<br/>3 - Certificado de historial dostruitoria, entrido por el instituto de safud pública de Chile.</li> <li>Certificado de competencia en que conste su idoneidad para el cargo que desempeña, con una experienci<br/>en construitor de competencia en que conste su idoneidad para el cargo que desempeña, con una experienci<br/>en constitución de competencia en que conste su idoneidad para el cargo que desempeña, con una experienci<br/>en constitución de competencia en que conste su idoneidad para el cargo que desempeña, con una esperiencia<br/>en constitución de competencia en que conste su idoneidad para el cargo que desempeña, con una esperiencia<br/>en constitución de competencia en que conste su idoneidad para el cargo que desempeña, con una esperiencia<br/>en constitución de competencia en que conste su idoneidad para el cargo que desempeña, con una esperiencia<br/>en constitución de competencia en que conste su idoneidad para el cargo que desempeña, con una esperiencia<br/>en que constitución de competencia en que conste su idoneidad para el cargo que desempeña, con una esperiencia<br/>en que conste constitución de competencia en que conste su idoneidad para el cargo que desempeña, con una esperiencia<br/>en que desempetencia en que conste su idoneidad para el cargo que desempeña, con una esperiencia<br/>en que que que que que que que que que que</li></ol> | nadiaciones ionizentes.<br>La minima de tres años en el uso de equipos de rodiación ionizante ylo munipulación de sustancias radiactivas.                              |
| ¿Cuál es el costo del trámite?                                                                                                    |                                                                                                    |
| El costo del trámite es de \$21.700                                                                                                    |                                                                                                    |
| ¿Qué vigencia tiene?                                                                                                    |                                                                                                    |
| Tiene una vigencia de 3 años.                                                                                                    |                                                                                                    |
| ¿Cómo y dónde hago el trámite?                                                                                                    |                                                                                                    |
| A través del portal https://seremienlinais.minsal.cl/                                                                                                    |                                                                                                    |
| Marco Legal                                                                                                    |                                                                                                    |
| Reglamento de protección radiológica de instalaciones radioctivas" aprobado por decreto supremo N°3/85<br>persional que se desempeña en ellas u opere tales equipos y otras actividades afines" aprobado por decreto s                                                                                                    | y al "reglamento sobre autorizaciones para instalaciones radiactivas o equipos generatores de radiaciones ionizante<br>supremo № 19564, ambos del ministerio de salud. |

Cerrar verdate

7.- selecciona los diferentes recuadros de información:

Tipo de solicitud: Autorización por primera vez

Tipo de autorización: para personas que cuentan con licencia de enseñanza media...

Seremi de tramitación: se despliega automáticamente según datos de tu clave única

#### El recuadro Identificación del solicitante se completa automaticamente

| namos que debido a la contingencia nacional que afec | ta a nuestro país, la atención sólo será via Ticket de Soporte a través de la opción ¿Necesita Ayuda? (No se at | ndenin lamadas leielūnias). |
|------------------------------------------------------|----------------------------------------------------------------------------------------------------|-----------------------------|
| RIZACIÓN DE DESEMPEÑO EN IN                          | ISTALACIONES RADIACTIVAS DE 1°, 2° Y 3° CATEGORÍA                                                               |                             |
| EDENTES DE LA SOLICITUD                              |                                                                                                    |                             |
| Tipo de Solicitud (*)                                | AUTORIZACIÓN POR PRIMERA VEZ                                                                                    |                             |
| Tipo de Autorización (*)                             | PARA PERSONAS QUE CUENTAN CON LA LICENCIA DE ENSEÑANZA MEDIA O SU EQUIVALENTE                                   |                             |
| SEREMI de Tramitación (*)                            | REGIÓN DEL MAULE                                                                                                | ~                           |
| FICACIÓN DEL SOLICITANTE                             |                                                                                                    |                             |
| RUT                                                  | 11956747·s                                                                                                    |                             |
| Nombre                                               | Mauricio Borris Aquin Toloza                                                                                    |                             |
| Direction                                            | AVENIDA IGNACIO CARRERA PINTO 0946                                                                              | 1                           |
| Comuna                                               | TALCA                                                                                                    | 1                           |
| Region                                               | REGION DEL MAULE                                                                                                | 1                           |
| Email                                                | ASGEMBASGEM CL                                                                                                  |                             |
| Teléfono                                             | 58998714903                                                                                                    |                             |
| EN PROTECCIÓN RADIOLÓGICA                            |                                                                                                    |                             |
| Nº de resolución (*)                                 |                                                                                                    |                             |
| Fecha de resolución (*)                              | 06/01/2022                                                                                                    |                             |
| SEREMI que valido (*)                                | SELECCIONE                                                                                                    |                             |
| Duración (Horas) (*)                                 |                                                                                                    |                             |
| Institución que Impartio el curso (*)                | SELECCIONE V                                                                                                    |                             |

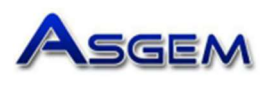

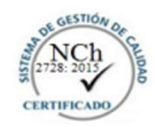

# Certificado de Aprobación

ASGEM LIMITADA, Organismo Técnico de Capacitación, autorizado por SENCE según Res. Exenta Nº 12.294 de fecha 30 de octubre del año 2001, otorga el presente Certificado de Aprobación a:

LEANDRO LEDEZMA DURAN Cédula de Identidad Nº 19042074-4 por cuanto ha cumplido con las exigencias de asistencia y rendimiento académico del curso denominado:

PROTECCION RADIOLOGICA

Dictado según Programa registrado y aprobado por la Seremi de Salud Región del Maule, según Resolución Exenta Nº 002178 de fecha 04. AGO. 2021, ejecutado en septiembre de 2021, con una duración de 24 horas cronológicas equivalentes a 32 horas pedagógicas, aprobado con 100% de asistencia y Nota Final 6.5 en una escala de 1.0 a 7.0.

|                                          | Mauricio Aquin Fol<br>Director de Capacitación Ocur | DZA<br>vectores | ASSEEN LTDA.<br>17.649.450-K<br>Page weilter |
|------------------------------------------|-----------------------------------------------------|-----------------|----------------------------------------------|
| CURSO EN PROTECCIÓN RADIOLÓGIC           | A                                                   |                 |                                              |
| N° de resolución (*)                     | 002178                                              |                 |                                              |
| Fecha de resolución (*)                  | 04/08/2021                                          |                 |                                              |
| SEREMI que validó (*)                    | SEREMI MAULE                                        | • •             |                                              |
| Duración (Horas) (*)                     | 24                                                  |                 |                                              |
| Institución que impartió el<br>curso (*) | OTRO                                                | ~               | Otra ASGEM LTDA<br>institución<br>(*)        |

8.- Adjuntar Antecedentes

Fotografía tamaño carnet con nombre y rut en formato jpg Certificado de enseñanza media en formato pdf Copia de certificado de aprobación del curso en formato pdf Pinchar casilla de aceptación de condiciones **y ENVIAR SOLICITUD** 00 FOTO TIPO CARNET COLOR 3X4 (MINIMO 600X400 PIXELES, EXTENSIONES PNG-JPG-UPEG-GIF) foto bastian.png 0 LICENCIA DE ENSEÑANZA MEDIA O SU EQUIVALENTE (\* 0 **m** 3 CERTIFICADO DE APROBACIÓN DE CURSO DE PROTECCIÓN RADIOLÓGICA CON NUMERO DE RESOLUÇIÓN (\*) certif or bastian odf 0 0 DATOS GENERALES OCULTAR 🛧 Tipo de Beneficio Social SIN BENEFICIO ~ DECLARACION DE CUMPLIMIENTO OCULTAR 🔺 IEDIANTE el presente acto autorizo voluntariamente al Mir adicado en este formulario. Declaro conocer y aceptar las condiciones. (\*)

## 9. Solicitud presentada y pinchas aceptar

|      | Éxito                                                 | ۷<br>۲  |
|------|-------------------------------------------------------|---------|
| i    | Solicitud Folio 220711574 se ha guardado exitosamente | o       |
| ia n |                                                       | Aceptar |

10. Pago online, para realizar el pago debes seleccionar el menú Usuario y Mis Documentos

|                         | REM         | I                      |                         | Serer                   | ni <mark>en l</mark> í  | nea                   |                   | MAURICIO BORIS AQU             | IN TOLOZA<br>REGIÓN DEL MAULE<br>Manuales y documentos |           |
|-------------------------|-------------|------------------------|-------------------------|-------------------------|-------------------------|-----------------------|-------------------|--------------------------------|--------------------------------------------------------|-----------|
| A                       |             | ~~~~~                  |                         | Acredita                | ación persona jurídica  | Atención Digital      | Trámites          | Comercio Exterior Usuario      | Reemplazo de usuarios                                  | 1 G       |
| INBOX USUARIO           | a la contir | igencia nacional que a | lecta a nuéstro país, l | a atención solo sera    | i via Ticket de Soporte | a traves de la opción | n ¿Necesita Ayuda | ar (No se atenderán II) MIS OC | cumentos (Externo)                                     |           |
| Seleccione año d        | le ingreso  | 2022                   |                         |                         | *                       |                       |                   | CDA SIN                        | UYD TODOS                                              |           |
| 1 🗸 resultados por      | r página    |                        |                         |                         |                         |                       |                   | Búsqu                          | eda en resultados:                                     |           |
| Trámite 👫               | Тіро 🧯      | Ingreso 🐺              | Aduana 🖕                | Estado 👆                | Monto trámite           | Monto pagado 🛛 🖕      | Fecha de 🍦        | Pronunciamiento                | Fecha de a firma                                       | ociones 🔤 |
| 220711574               | ADIR        | 06/01/2022 19:44       |                         | Disponible para<br>pago | 22.300                  |                       |                   |                                | -                                                      | F 🔒 🛈     |
| Mostrando 1 a 1 de 1 re | egistros    |                        |                         |                         |                         |                       |                   |                                | Anterior                                               | Siguiente |

Para pagar online pincha el icono de pago vía Tesorería General de la Republica.